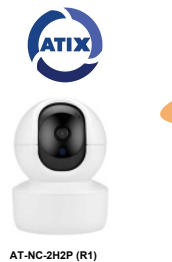

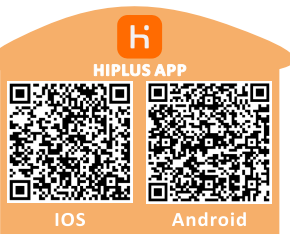

## Функции камеры

- 1. Отслеживание и запись движения на основе функции определения тела человека, автотрекинг человека
- 2. Современный кодек сжатия изображения Н.265
- 3. Совместимость: поддержка ONVIF, подключение к NVR, платформа CMS, доступ через WEB страницу.
- 4. Тревожные сообщения: детекция человека, детекция движения, детекция звука
- 5. Питание камеры MicroUsb DC 5B

Пожалуйста скачайте с Google Play или App Store и установите приложение: HIPLUS Зарегстрируйтесь или зайдите под свсим логином: Поддержка регистрации по почте или телефону Ведите логин и пароль. Далее добавьте камеру

| Russia (+7)                        | и и та та стройство и та стройство и та строи и та строи и та |
|------------------------------------|----------------------------------------------------------------------------------------------------|
| BONTIN B CHCTEMY                   | Video recorder                                                                                                    |
|                                    | DVR NVR                                                                                                    |
| ≗ 8938*****                        | IP Camera                                                                                                    |
|                                    | B <sup>3</sup> (ii)                                                                                                    |
|                                    | Bullet Dome                                                                                                    |
|                                    | IOT Product                                                                                                    |
| Войти в систему                    | 8 2 8                                                                                                    |
| Зарегистрироваться Получить пароль | Robot Camera WIFI PTZ WIFI Bullet                                                                                                    |
|                                    | Добавить онлайн-устройство                                                                                                    |
|                                    |                                                                                                    |
|                                    | Describence Pyrescelenceg QR sog                                                                                                    |
|                                    |                                                                                                    |
|                                    |                                                                                                    |
| (Д.)<br>Местный                    | Со со со со со со со со со со со со со со                                                                                                    |
| < ○ □                              | < ○ □                                                                                                    |
|                                    |                                                                                                    |

## Добавление камеры

 В приложении нажать "+", если у вас в приложении уже есть камеры, или "добавить устройство" если добавленных камер нет в приложении. Далее вибираем пункт "Robot Camera"

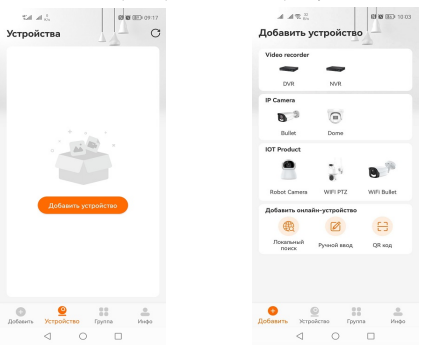

2. Включите питание камеры, подождите 30 сек. до полной загрузки.

 Нажмите и удерживайте кнопку оброса оброса в течении 5 секунд, что бы вернуться в состоянии инициализации. Подождите пока камера перезагрузиться, примерно 30 сек. Далее можно переходить к добавлению камеры в приложение.

3. Нажимаем кнопку "следующий шаг"

4. Далее нажать кнопку" "голосовая подсказка была услышана"

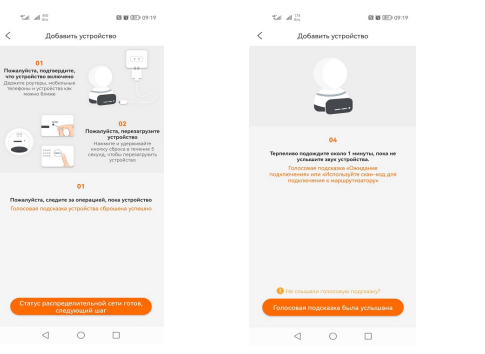

5. Далее выбираем способ подлючения. Рассмотрим "Распределительная сеть точек доступа". Ставик апочиу инаротив этого способа подлиочных и накоимаем инолу "спедующий".
6. Накать кнопку "изменить сеть", подлиочнться к WHI сети к иторый вы хотите подлиочить камер и вериниться назад в полножение. Накать кнопку "спедующий"

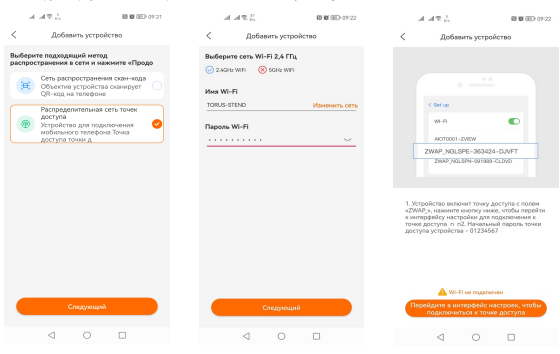

7. Далее надо нажать мнолку<sup>\*</sup> перейти в интерфейс настроек, что бы подключиться к точке<sup>\*</sup> подключиться телефоном к WIF ZWAP\_\*\*\*\*\* пароль 01243657. и веруплося в приложение. 8. Видим что мы подключились к WIFI сети камеры и нажимаем кнопку "спедующий". Ждем подключения камеры к сереверу. Камера подключена.

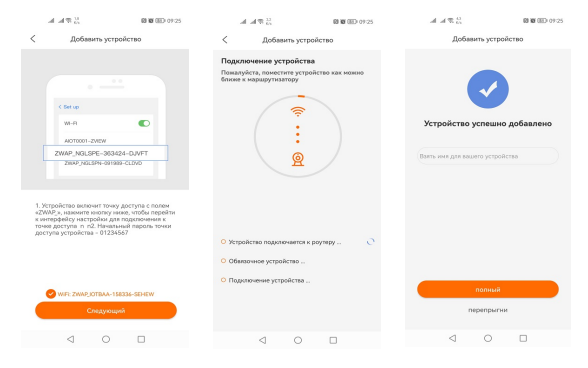